## **Request Grade Change Process**

This process allows you to request a grade change for a previous grading period. These changes will then be approved administratively.

## Grade Change Request from Gradebook

| Ma Ma          | in screen   |                      |       |                      |                                     |                                                         |                                                        |    |                |                                     |                             |                                  |                 | The My F        | Print Queue     | Back           |
|----------------|-------------|----------------------|-------|----------------------|-------------------------------------|---------------------------------------------------------|--------------------------------------------------------|----|----------------|-------------------------------------|-----------------------------|----------------------------------|-----------------|-----------------|-----------------|----------------|
| Other Access - | Classes - A | ssignments - Attenda | nce 🕶 | Catego               | ries Grade                          | Marks                                                   | Posting -                                              | Re | ports -        | Chart                               | s - Dis                     | play Option                      | ns - Qui        | ck Scoring      | Export          |                |
| Students       |             |                      |       | Fri<br>05/17<br>Atnd | Term<br>Grade<br>6TH ↓<br>Sort By % | Chapte<br><u>W38 M</u><br>05/06<br>67/T<br>100<br>80.00 | Que 1<br><u>W38-M</u><br>05/06<br>6T/T<br>100<br>98.00 | 00 | Select<br>Grad | STH<br>Report<br>Term 5T<br>de Mark | PRS<br>Options+<br>H Displa | 2<br>W29-M<br>option<br>y Method | Variab<br>W29-M | 4TH<br>Options• | PR4<br>Options+ | SM1<br>Options |
| 1 🔮            | AARONSONSO  | OR KRYSTINA L        | NEW   |                      | I 94.84%                            |                                                         |                                                        | В  | Poin           | ts                                  |                             |                                  |                 |                 |                 |                |
| 2 🖏 🕂 🖿 📭      | ADUSCR      | SADIE (09)           | NEW   |                      | *C82.59%                            |                                                         |                                                        | °C | Grade          | Posting S                           | status for                  | r Term 5T                        | н               |                 |                 |                |
| 3 🚨 🔳 🖪        | ADUSCR      | Simon (11)           | NEW   |                      | B 82.35%                            |                                                         |                                                        | в  |                |                                     | 88.13                       | 75.0%                            |                 |                 |                 |                |
| 1              | DAWSSCR     | FELICA P (0)         |       |                      | 8 89.22%                            |                                                         |                                                        |    |                |                                     |                             |                                  |                 |                 |                 |                |
|                |             |                      |       | -                    |                                     |                                                         |                                                        | _  |                |                                     |                             | -                                |                 |                 |                 |                |

Click **Options** under the grade column you would like to change. Then select **Grade Posting Status for (XYZ)**.

|        | S               | econdary                                                                                                    | Grade Post Status                                                                                                    | (326)                                          |                                                                                                    |         |       |     | Favorit         | es 🕶 🐑 Ne       | w Window              | Wy Prin                                                                                                    | Cueue ┥ Ba       |
|--------|-----------------|----------------------------------------------------------------------------------------------------|----------------------------------------------------------------------------------------------------|------------------------------------------------|----------------------------------------------------------------------------------------------------|---------|-------|-----|-----------------|-----------------|-----------------------|----------------------------------------------------------------------------------------------------|------------------|
| Postir | ng wa<br>dary ( | s open from 7<br>Grade Posting                                                                                                    | :30 AM on 04/11/13 un<br>Status for 5TH 6 WEEK                                                                                                    | til 8:00 AM on 04/14/1<br>5 (02/25/13 - 04/12/ | 13                                                                                                    |         |       |     |                 |                 |                       | 8 B.                                                                                                    | Request          |
| Pe     | niod 🔺          | Class                                                                                                    | Description                                                                                                    | Missing Rpt<br>Card Grades                     | Missing<br>Assign                                                                                                    | Missing | Diff. | Low | Avg.<br>Percent | High<br>Percent | Active                | Stds                                                                                                    | Grade<br>Changes |
| -      |                 | and the second second se | Contract of the local division of the local division of the local |                                                | and the second second se |         |       |     |                 |                 | and the second second | COLUMN 2 IN COLUMN 2 IN COLUMN |                  |

You see the class posting information. Select the **Request Grade Changes** button.

|                                                                                                    | Reck                              |
|----------------------------------------------------------------------------------------------------|-----------------------------------|
| Request Grade Changes                                                                                                    |                                   |
| If you proceed, you will be allowed to modify your gradebook for the closed grad for course ${\bf Band}\;{\bf I}\;{\it /}\;{\bf 01}.$                                    | ding period <b>5TH 6 WEEKS</b>    |
| You will be allowed to make changes from now until <b>5:52 PM</b> . After that time, y be submitted for approval. If approved, they will then be posted to the Report Ca | our request for changes will ard. |
| Reason for Requesting Grade Changes:                                                                                                    |                                   |
| Need to clear incomplete grade for student.                                                                                                    |                                   |
| Do you want to proceed?<br>Yes No                                                                                                    |                                   |

You must enter a reason for the grade change. Then click **Yes**. After you click the button, you will have two hours to complete the changes for this class. You can make any necessary changes to the grading period selected for this grade change request. Only the grading period specified in the request will allow you to make modifications.

Functionality described here may vary in availability depending upon your district/entity configuration. \*\* Denotes Required Field to save screen.

Under the semester or Term you entered the incomplete into, click on the options. Then click the "Enter grade adjustments" link.

|                                               |                                                                                                    | -                                    |            |            | -         |  |  |  |  |  |  |  |
|-----------------------------------------------|----------------------------------------------------------------------------------------------------|--------------------------------------|------------|------------|-----------|--|--|--|--|--|--|--|
| Term                                          | <u>S1</u>                                                                                                    | <u>T2</u>                            | <u>P26</u> | <u>P23</u> | <u>T1</u> |  |  |  |  |  |  |  |
| Grade                                         | Options                                                                                                    | Options Options                      |            |            |           |  |  |  |  |  |  |  |
| T1 V                                          | Setup Setup | Setup Semester S1 Grade Calculations |            |            |           |  |  |  |  |  |  |  |
| SOIT BY %                                     | Select S                                                                                                    | Select Semester S1 Display Method    |            |            |           |  |  |  |  |  |  |  |
| Grade Mark                                    |                                                                                                    |                                      |            |            |           |  |  |  |  |  |  |  |
| C 77.739                                      | 6 Perce                                                                                                    | Percent                              |            |            |           |  |  |  |  |  |  |  |
| B 86.649                                      | 6 Point                                                                                                    | Points                               |            |            |           |  |  |  |  |  |  |  |
| C- 72.38% Enter Semester S1 Grade Adjustments |                                                                                                    |                                      |            |            |           |  |  |  |  |  |  |  |
| C+ 84.219                                     | 6 Quick So                                                                                                    | oring for                            | Semester   | S1         |           |  |  |  |  |  |  |  |
| B- 85.149                                     | 6 Grade P                                                                                                    | osting Sta                           | tus for Se | mester S   | 1         |  |  |  |  |  |  |  |

To remove the incomplete, select the dropdown arrow under the override and select the "-"option. Click "save" when you are finished.

|     |             |                   |       | Ter     | rm 6T | н      |          |         | 1            | Save  |       |              |       |  |
|-----|-------------|-------------------|-------|---------|-------|--------|----------|---------|--------------|-------|-------|--------------|-------|--|
| _   |             |                   |       | dated   |       | Pr for |          | Fried   |              | Back  |       | Grade Marks  |       |  |
| Sti | idents      |                   | Grade | Percent | Grade | Amount | Cmt      | Percent | Override     | Grade | Grade | High         | Low   |  |
| 1   | AND WRONACE | NEVATINA I.       | A     | 04.84   |       |        |          | 1       | 1            |       | A     | 100.00       | 90.00 |  |
|     |             | 25.572 (00)       | 0     | 07.67   | 6     | 1.07   | 0        | 24.50   | E Other      |       | 8     | 89.99        | 80.00 |  |
| -   | ADUSCR      | 28015 (03)        | c     | 82.03   | 0     | 1.6/   | <u>u</u> | 64.30   | I Incomplete |       | D     | 69.99        | 60.00 |  |
| 3   | ADUSCR      | Simon (11)        | в     | 87.79   |       |        |          |         | HED HEOKS!   | -     | F     | 59.99        | 0.00  |  |
| 4   | DARSSCR     | FELICA F (D)      | 8     | 85.33   |       |        |          |         |              | ~     |       |              |       |  |
| 5   | DELECZOSCE  | CLINTON N         | B     | 85.99   |       |        |          |         | 1            | -     | Gr    | ade Marks fe | oe:   |  |
| 6   | MAYEEASCR   | CHARLESETTA L (0) | 8     | 88.50   |       |        |          |         |              | 1     | Grade | High         | Low   |  |
| 7   | REISCHSCR   | GARY D            | в     | 80.75   |       |        |          |         | 2            |       | A     | 100.00       | 91.50 |  |
|     | BTOCTOROD   | 25.925 M          | P     | 01.25   |       |        |          |         |              |       | B     | 91.49        | 84.50 |  |
| -   | REGERENCH   | any o             | 0     | 01.20   |       |        |          |         | 0            | -     | D     | 71.49        | 60.50 |  |
| 9   | WALTHSCR    | DUNCAM X          | 8     | 84.00   |       |        |          |         | · ·          | ~     | D     | 71.49        | 60.50 |  |

| ■ Ma           | in Screen |                       |        |                                                                                                    |            |       |           |          |                |                 |                 |                | T My Pr | rint Queue | < Back |
|----------------|-----------|-----------------------|--------|----------------------------------------------------------------------------------------------------|------------|-------|-----------|----------|----------------|-----------------|-----------------|----------------|---------|------------|--------|
| Other Access - | Classes - | Assignments - Attenda | ance - | Categor                                                                                                    | ries Grade | Marks | Posting - | Reports  | - Chart        | s - Dis         | play Options -  | Quick          | Scoring | Export     |        |
| Students       |           |                       |        | Term<br>Grade<br>6TH ~         Chapte<br>W128-M<br>05/05         Option<br>STH<br>W28-M<br>5TH         STH<br>Report<br>Concorret<br>Fri<br>05/05         PRS<br>Options<br>Concorret<br>Fri<br>05/05         2<br>W29-M<br>SOTO<br>SOTO<br>SOTO<br>SOTO<br>SOTO<br>SOTO<br>SOTO<br>SOT |            |       |           |          | /areb<br>/29-M | 4TH<br>Options▼ | PR4<br>Options• | SM1<br>Options |         |            |        |
| 2              | AARONSONS | CR KRYSTINA L         | NEW    |                                                                                                    | I 94.84%   |       |           | B Po     | ints           |                 |                 |                |         |            |        |
| 2 🗄 🕂 🖿 📭      | ADUSCR    | SADIE (09)            | NEW    |                                                                                                    | *C82.59%   |       |           | *C Enter | Term 5T        | H Grade /       | Adjustments     |                |         |            |        |
| 8 🚨 🔳 🗖        | ADUSCR    | Simon (11)            | NEW    |                                                                                                    | B 82.35%   |       |           | B Quick  | Scoring f      | or Term         | STH             |                |         |            |        |
| 2              | DAWSSCR   | FELICA P (0)          |        | 1                                                                                                    | B 89.22%   |       |           | A Grade  | Posting        | Status for      | Term 5TH        | -              |         |            |        |
| £              | MAYEDASCR | CHARLESETTA L (0)     | 1      |                                                                                                    | *885.75%   |       | -         |          |                |                 |                 |                |         |            |        |

After all changes have been made, finish the grade change request by selecting **Grade Posting Status for (XYZ)** in the term **Options** drop-down menu.

| ◄ ➡ Secondary Grade Post Status (326)                               |                            | 🔹 🏠 Favorites 🕶 🏠 New Window 🖏 My Print Queue 🛛 Back |                     |       |                |                   |                 |                |             |         |
|---------------------------------------------------------------------|----------------------------|------------------------------------------------------|---------------------|-------|----------------|-------------------|-----------------|----------------|-------------|---------|
| Posting was open from 7:30 AM on 04/11/13 until 8:00 AM on 04/14/13 |                            |                                                      |                     |       |                |                   |                 |                |             |         |
| Secondary Grade Posting Status for 5TH 6 WEEKS (02/2                |                            |                                                      |                     |       | 🖲 💩            | Complete<br>Grade |                 |                |             |         |
| Period  Class Description                                           | Missing Rpt<br>Card Grades | Missing<br>Assign.                                   | Missing<br>Comments | Diff. | Low<br>Percent | Avg.<br>Percent   | High<br>Percent | Active<br>Stds | Drp<br>Stds | Changes |
| 1 ▶ 01 Band I / 01 Band I                                           | 15                         | 11                                                   | 9                   | 2     |                |                   | 90.00           | 9              | 1           |         |

Then select **Complete Grade Changes**.

|                                                                                    | Pack |
|------------------------------------------------------------------------------------|------|
| Complete Grade Changes                                                             |      |
| If you proceed, the temporary window for changes to this gradebook will be closed. |      |
| Do you want to proceed?                                                            |      |
| Yes No                                                                             |      |
|                                                                                    |      |

Click **Yes** to notify the office that you have completed your grade change.